## Modifica o Reset della password "Sistema informativo INFN"

## Servizio Calcolo INFN di Pavia

L'accesso al <u>portale dei servizi INFN</u> richiede che ci si autentichi mediante l'inserimento di **username** e **password** (oppure tramite certificato X.509 o Kerberos 5).

Tuttavia, prima di poter effettuare l'accesso <u>la prima volta</u> e' necessario procedere con la generazione della **password**, che inizialmente risulta non definita.

## Per generare una nuova password, seguire questa procedura:

Accedere al <u>portale dei servizi INFN</u> e cliccare il link "*Change or Reset Password*", evidenziato in rosso nella figura sottostante:

| INFN Identity C                                                                                | tity Check                                                  |  |
|------------------------------------------------------------------------------------------------|-------------------------------------------------------------|--|
| Username<br>Password                                                                           | X.509 Certificate<br>Accesso tramite certificato.<br>ACCEDI |  |
| LOGIN<br>How to obtain an account for INFN-AAI<br>Change or Reset Password - Retrieve Username | Kerberos5 GSS-API<br>Accesso tramite Kerberos 5.<br>ACCEDI  |  |

Si aprira' una nuova finestra in cui occorre inserire il proprio identificativo (ad es. lo *username),* come mostrato nella figura seguente:

| i | ▲   https://idp.infn.it/utils/changepw.php?l=en                                                   | ] |
|---|---------------------------------------------------------------------------------------------------|---|
|   | To match your identity enter one of the following:<br>Username, E-Mail Address or Codice Fiscale: |   |
|   | Next                                                                                              |   |

Quindi, dovendo effettuare il reset della *password* (e <u>non</u> la sua <u>modifica</u>), occorrera' inserire il proprio *indirizzo email* (2 volte) come evidenziato in figura:

| ) IN<br>() ( | FN-AAI Password Utlities - Mozilla Firefo - D                                                                          |
|--------------|----------------------------------------------------------------------------------------------------|
|              | Username: topolino                                                                                                    |
|              | New password must be different from the two old ones,<br>At least of 8 chars and containing letters AND<br>non-letters |
|              | Change Password                                                                                                    |
|              | Old Password:                                                                                                    |
|              | New Password:                                                                                                    |
|              | New Password<br>(confirm):                                                                                             |
|              | Change Password                                                                                                    |
|              | If you do not know your passwor <del>d, enter yo</del> ur mail address below and follow-instructions                   |
|              | E-Mail address: topo.lino@xxlinfn.it                                                                                   |
|              | E-Mail address<br>(confirm):                                                                                           |
|              | Reset Password                                                                                                    |
|              |                                                                                                    |

Cliccando su "*Reset Password*' verra' inviata (all' indirizzo email indicato) un codice di sicurezza, che consiste in una lunga stringa alfanumerica, che dovra' essere inseritanella finestra successiva, nel campo "**Security CODE**", come evidenziato in verde nella figura della pagina seguente :

Nella parte inferiore della stessa finestra andra' quindi inserita la *password* prescelta (due volte, per verifca), come evidenziato in rosso nella figura precedente, e quindi confermare cliccando "*Set Password*''. Se l'operazione si concludera' con successo, dovra' apparire un messaggio che confermera' il buon esito dell'operazione.

Gennaio 2021